# GUÍA PARA RADICAR SOLICITUDES DE VISITAS DE CERTIFICACIÓN O RECERTIFICACIÓN PARA IMPORTADORES Y FABRICANTES DE DISPOSITIVOS MÉDICOS (ESTÁNDAR Y SOBRE MEDIDA) Y REACTIVOS DE DIAGNÓSTICO IN VITRO

Los establecimientos y/o personas naturales que desean importar, fabricar o ampliar la línea de fabricación de dispositivos médicos y reactivos de diagnóstico in vitro, deben radicar la solicitud de visita de certificación o recertificación de la siguiente manera:

**1.** Descargar la lista de documentos requeridos para el trámite en la página Web del Invima siguiendo la ruta: <u>https://www.invima.gov.co/</u>

• Trámites y servicios > Requisitos trámites:

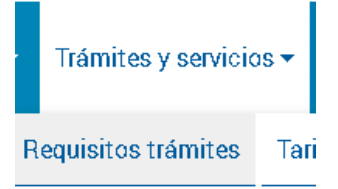

## Para Dispositivos Médicos:

 Seleccione grupo...: seleccionar Dispositivos médicos y/o equipos biomédicos

| Dispositivos médicos y/o equipos bioméd 🗸  | ·   |
|--------------------------------------------|-----|
| Seleccione Grupo                           |     |
| Alimentos                                  |     |
| Aseo y limpieza                            |     |
| Bebidas                                    |     |
| Cannabis                                   |     |
| Cosméticos                                 |     |
| Dispositivos médicos y/o equipos biomédico | s . |
|                                            |     |

#### • Seleccione trámite...: seleccionar Visitas y certificaciones

| Seleccione Trámite                             | ~     |                       |                    |
|------------------------------------------------|-------|-----------------------|--------------------|
| Seleccione Trámite                             | _     |                       |                    |
| Autorizaciones                                 |       |                       |                    |
| Certificación y Visita en Buenas Practicas I   | Вап   | cos de Tejidos y de N | /ledula Ósea.      |
| Certificación y Visita en Condiciones Sanita   | arias | s para Bancos de Tej  | idos y Medula Osea |
| Certificaciones de venta libre                 |       |                       |                    |
| Certificaciones requiere no requiere           |       |                       |                    |
| Inscripción de recurso humano                  |       |                       |                    |
| Modificaciones                                 |       |                       |                    |
| Protocolos de investigación clínica            |       |                       |                    |
| Publicidad                                     |       |                       |                    |
| Registro sanitario                             |       |                       |                    |
| Renovaciones                                   |       |                       |                    |
| Visita de verificación de Centros de Almace    | епаг  | miento Temporal de 1  | Fejidos.           |
| Visita de verificación de requerimientos de    | Bue   | enas Practicas para B | Запсоs de Tejidos. |
| Visita de verificación de requisitos sanitario | os p  | ara Bancos de Game    | etos               |
| Visitas y certificaciones                      |       |                       |                    |

 Seleccionar Formatos y descargar la Lista chequeo solicitud de visitas de certificación de dispositivos médicos y reactivos de diagnóstico In-Vitro ASS- **AYC-FM062** o la Lista chequeo solicitud de visitas de certificación de dispositivos médicos sobre medida - apertura y funcionamiento **ASS-AYC-FM103**, según corresponda (allí se relacionan los documentos que se deben allegar de acuerdo con el tipo de trámite):

| Cuáles son los requisitos                                                                                                    | Información asociada                                                                                                    | Formatos              | Tarifas              | Dónde se puede presentar           |  |  |  |  |  |
|----------------------------------------------------------------------------------------------------|----------------------------------------------------------------------------------------------------|-----------------------|----------------------|------------------------------------|--|--|--|--|--|
| <ul> <li>Lista de verificacion de requisitos para condiciones sanitarias de reactivos de diagnóstico in vitro</li> <li>Listado de verificación de requisitos para fabricantes de dispositivos médicos (ASS-AYC-FM119)</li> </ul> |                                                                                                    |                       |                      |                                    |  |  |  |  |  |
| <ul> <li>Formato Único de Se<br/>Lista De Verificació</li> </ul>                                                                                                    | <ul> <li>Formato Único de Solicitud de Trámites (Visitas, Certificaciones Y Certificados)</li> <li>Lista De Verificación De Requisitos De CCAA De Dispositivos Médicos (ASS-AYC-FM063)</li> </ul> |                       |                      |                                    |  |  |  |  |  |
| <ul> <li><u>Lista de verificación</u><br/><u>FM084)</u></li> </ul>                                                                                                    | <ul> <li>Lista de verificación de requisitos para certificación en CCAA de reactivos de diagnóstico in-vitro (ASS-AYC<br/>EM084).</li> </ul>                                                      |                       |                      |                                    |  |  |  |  |  |
| <ul> <li>Formato de insci<br/>medida</li> </ul>                                                                                                    | ripción de establecimie                                                                                                    | ntos de teci          | <u>nología or</u> t  | opédica externa sobre              |  |  |  |  |  |
| <ul> <li><u>Lista de Verificaciór</u></li> <li><u>Ortopédica sobre M</u></li> </ul>                                                                                                    | <u>1 de Requisitos para apertu:<br/>edida</u>                                                                                                    | <u>ra y funcionam</u> | <u>iiento de Est</u> | <u>ablecimientos de Tecnología</u> |  |  |  |  |  |
| <ul> <li>Lista chequeo solici</li> <li>Vitro ASS-AYC-FM0t</li> </ul>                                                                                                    | itud de visitas de certificaci<br>62                                                                                                    | ón de disposit        | ivos médico          | s y reactivos de diagnóstico In-   |  |  |  |  |  |

#### Para Reactivos de Diagnóstico In Vitro:

 Seleccione grupo...: seleccionar Dispositivos médicos y/o equipos biomédicos

| Reactivos de Diagnóstico In Vitro 🗸 🗸        |
|----------------------------------------------|
| Seleccione Grupo                             |
| Alimentos                                    |
| Aseo y limpieza                              |
| Bebidas                                      |
| Cannabis                                     |
| Cosméticos                                   |
| Dispositivos médicos y/o equipos biomédicos  |
| Donaciones internacionales                   |
| Laboratorios                                 |
| Medicamento homeopáticos                     |
| Medicamentos fitoterapéuticos                |
| Medicamentos síntesis química y biologicos   |
| Operaciones Sanitarias                       |
| Plaguicidas De Uso Doméstico Y/O De Uso En S |
| Reactivos de Diagnóstico In Vitro            |
| Describes Marin D                            |

• Seleccione trámite...: seleccionar Visitas y certificaciones

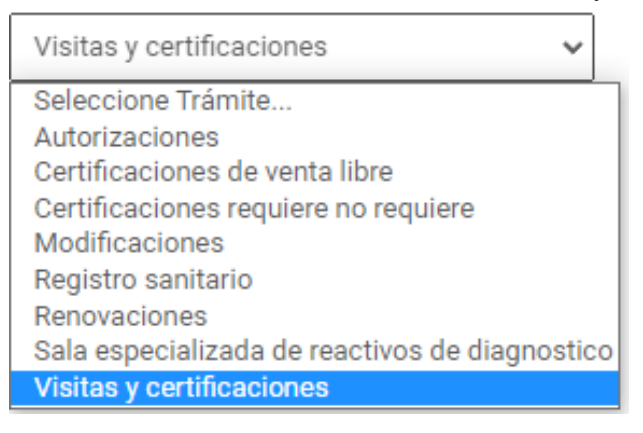

 Seleccionar Formatos y descargar la Lista chequeo solicitud de visitas de certificación de dispositivos médicos y reactivos de diagnóstico In-Vitro ASS-AYC-FM062 (allí se relacionan los documentos que se deben allegar de acuerdo con el tipo de trámite)

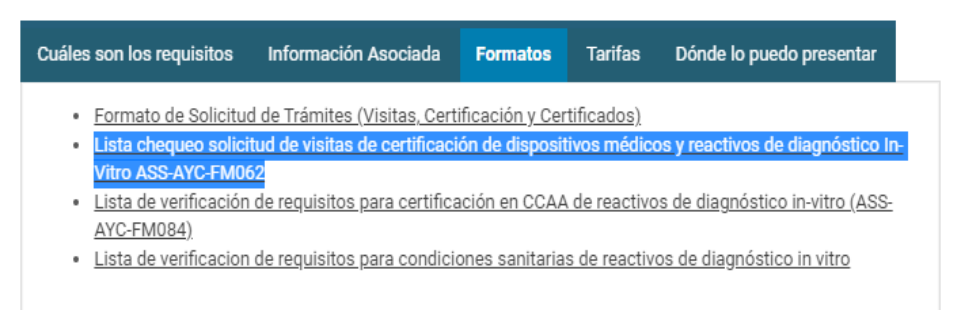

2. Descargar el Formato Único de Solicitud de Trámites (Visitas, Certificaciones y Certificados) ASS-AYC-FM033 y diligenciarlo desde el numeral 1 al 4, y finalmente debe ser firmado por el representante legal o apoderado. Si lo firma el último, debe anexar el poder que lo autorice a realizar el trámite.

3. Realizar el pago del trámite de acuerdo con los siguientes pasos:

• Revisar la tarifa que le corresponde al trámite:

| Cuáles son los requisitos | Información asociada                                                                                                    | Formatos                                                             | Tarifas                                                         | Dónde                         | se puede presentar |
|---------------------------|----------------------------------------------------------------------------------------------------|----------------------------------------------------------------------|-----------------------------------------------------------------|-------------------------------|--------------------|
| 4018-1                    | Visita y certificado o<br>establecimientos certific<br>de dispositivos médicos                                                     | de ampliación<br>:ados en condi<br>s, reactivos de                   | de líneas<br>ciones sanita<br>diagnóstico                       | de<br>rías<br>in-             | 1.598.279          |
| 4023-1                    | Visitas de verificación<br>unidades de biomedicina<br>y todos los demás banco                                                      | de requisito:<br>a reproductiva, b<br>os de componer                 | s sanitarios<br>ancos de ser<br>ntes anatómic                   | de<br>men \$<br>:os.          | 2.649.032          |
| 4023-2                    | Certificación a fabricante<br>de dispositivos médico:<br>visual y ocular, condici<br>médicos; condiciones<br>diagnóstico in-vitro. | es en: Capacida<br>s sobre medid<br>ones sanitarias<br>sanitarias de | ad de produce<br>la para la sa<br>la de disposit<br>e reactivos | ción<br>alud<br>ivos \$<br>de | 3.626.807          |
| 1000 0                    | Certificación a impo<br>almacenamiento y acor                                                                                      | rtadores en:<br>ndicionamiento                                       | capacidad<br>de reactivos                                       | de<br>de c                    | 2 006 050          |

 Ingresar con su usuario y clave al aplicativo de trámites en línea al siguiente link: <u>https://enlinea.invima.gov.co/rs/login/loginUsuario.jsp</u>

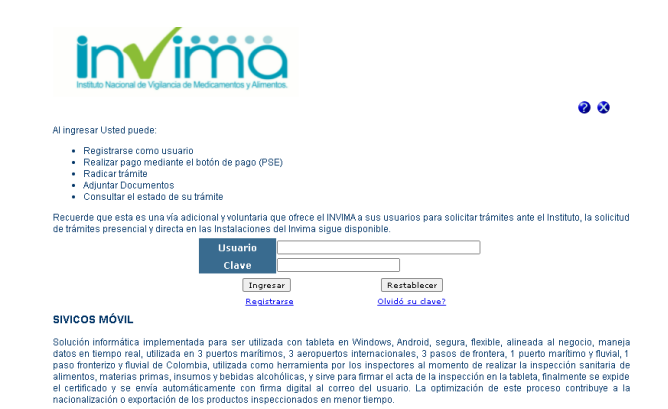

• Seleccionar pagos electrónicos de tarifa:

#### MENU DEL USUARIO:

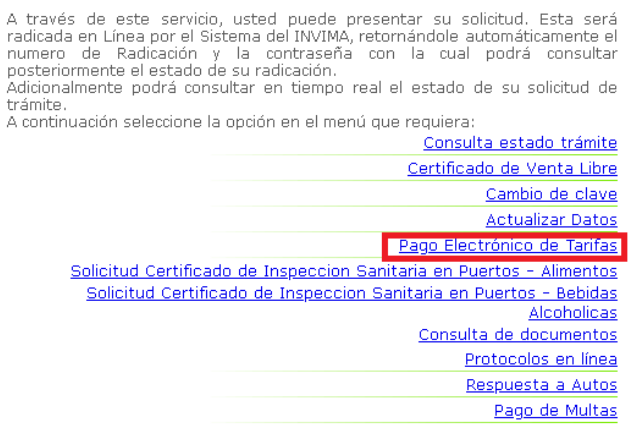

 Escribir el código de la tarifa del trámite correspondiente y dar click en Datos Tarifa:

| Tarifa Nueva  | Ajuste P | ago  | Ajuste Pa   |
|---------------|----------|------|-------------|
| Obtener dato  | fa:      |      |             |
| Tarifa: 12345 |          | Date | os Tarifa 🧧 |
| Electronicos  | PSE)     |      |             |

 Seleccionar el método de pago entre PSE o con volante de pago con código de barras:

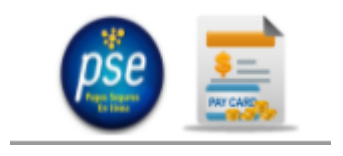

• El recibo de pago por PSE lo puede descargar en la opción Revisar Pagos, diligenciando el año y mes de la transacción.

|                                        | 1           | 1               |           |         |                |                         |                       |               |
|----------------------------------------|-------------|-----------------|-----------|---------|----------------|-------------------------|-----------------------|---------------|
| Tarifa Nueva                           | Ajuste Pago | Ajuste Pago sin | Radicado  | Pago Ex | ctra Ordinario | Registro Pago Adicional | Confirmar Transaccion | Revisar Pagos |
| Revisar pagos por medios electronicos: |             |                 |           |         |                |                         |                       |               |
| Periodo Año:                           | 2021 Me     | es: 12          | Obtener F | Pagos   | Limpiar        |                         |                       |               |

### 4. Organizar los documentos para solicitar visita de la siguiente forma:

| »El núi<br>»El tar<br>»Tenga<br>mism<br>conti | mero máximo de archivos adjuntos: 4<br>naño máximo del archivo adjunto: 10 MB<br>a en cuenta, que para radicar solicitudes de trámites ante el Invima con documentos electrónicos, los<br>los deben cumplir con las siguientes consideraciones, de lo contrario su solicitud puede ser devuelta. A<br>nuación, verifique las siguientes consideraciones:                                                                                                    |
|-----------------------------------------------|----------------------------------------------------------------------------------------------------|
| 1                                             | Los documentos deben adjuntarse en formato PDF y este debe estar firmado por el representante legal,<br>quien será el directamente responsable del trámite y del uso de la información suministrada en este<br>canal. Si Usted es no es el representante legal, por favor adjunte el poder respectivo.<br>* No olvide cumplir con este requisito.<br><i>Recuerde que los trámites relacionados con Dispositivos Médicos, Alimentos e Investigación Clínica,<br/>tienen como requisito adjuntarlo en formato editable (x/s.doc.docx.x/sx)</i> . |
| 2                                             | La foliación debe ser continua en la margen inferior derecho, así mismo indique el número total de folios<br>en este formulario.                                                                                                    |
|                                               | La información se debe organizar en los siguientes archivos:                                                                                                    |
|                                               | <ul> <li>Archivo Legal .PDF: Contiene toda la documentación electrónica de tipo legal que se encuentra<br/>identificada en los formularios correspondientes para cada trámite y en la normatividad aplicable. Este<br/>archivo debe tener el siguiente nombre:<br/>Informacion_legal_(número de folio inicial)_(número de folio final)<br/>Ejemplo: Informacion_legal_1_8000</li> </ul>                                                                                                    |
| 3                                             | - Archivo Tecnico.PDF: Contiene los requisitos técnicos de acuerdo al trámite correspondiente. Los<br>últimos documentos que debe contener este archivo son las etiquetas o artes que son solicitadas en el<br>trámite cuando aplique. El archivo se debe nombrar de la siguiente manera:<br>Informacion_tecnica_(número de folio inicial)_(número de folio final) Ejemplo:<br>Informacion_tecnica_8001_16000                                                                                                    |
|                                               | - En caso de que sea necesario escanear los documentos se debe tener una resolución de 200 pdi. Si los<br>documentos superan este tamaño, se debe organizar un nuevo archivo de acuerdo a la información que<br>corresponda, recuerde que la foliación debe ser continua.                                                                                                    |
|                                               | - Recuerde que la capacidad maxima de carga de archivos no debe superar los <b>10 MB</b> . Si los documentos<br>que desea allegar superan este tamaño, por favor carguelos en un enlace público, el cual debe ser<br>relacionado en el campo de observaciones de este formulario.<br>Ejemplo: onedrive, googledrive, dropbox, etc.                                                                                                    |

#### Ejemplo: Solicitud de visita de CCAA de Dispositivos Médicos:

- Archivo legal pdf: contiene formato único de solicitud de trámites, pago de la tarifa, cámara de comercio.
- Archivo técnico: contiene el organigrama del establecimiento importador, planos arquitectónicos de la distribución del establecimiento importador, lista de dispositivos médicos a importar, soportes del Director Técnico (hoja de vida, soportes académicos, tarjeta profesional expedida, contrato)
- Formato único de solicitud de trámites en Excel.

**Nota:** si la transacción está a nombre de un usuario diferente del establecimiento que pretende certificarse deberá anexar un oficio con el cual autoriza o cede el pago a quien requiere el trámite.

5. Enviar la solicitud mediante la página web del Invima siguiendo la ruta: <u>https://www.invima.gov.co/web/guest/inicio</u>

Oficina Virtual

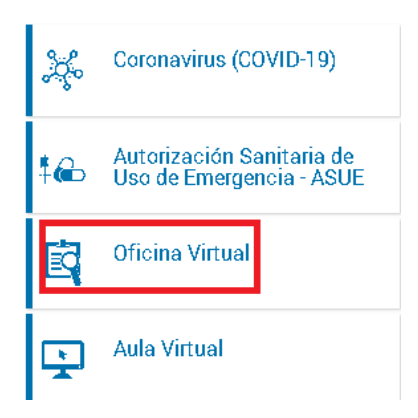

Enviar una nueva solicitud

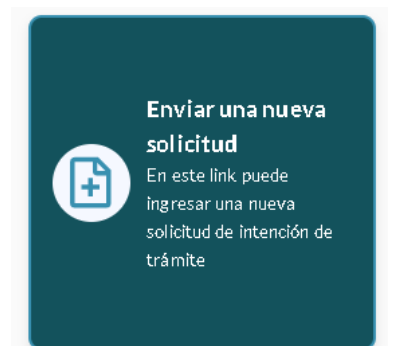

• Visitas y certificaciones de capacidad

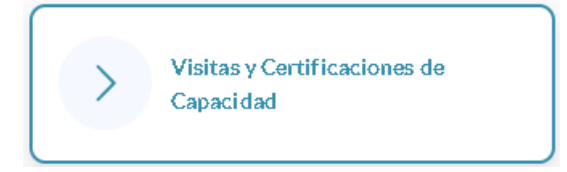

• En el espacio Trámite – Visitas y certificaciones de capacidad, se debe dar clic en "Visitas y/o certificaciones de CCAA y Condiciones Sanitarias

Trámite - Visitas y certificaciones de capacidad:\*

- Visitas y/o certificados de CCAA y Condiciones Sanitarias
- O Visitas y/o Certificado de capacidad de producción- Cosméticos
- O Visitas y/o Certificados BMP BPL BPE
- O Plantas De Beneficio
- O Homologaciones y Convalidaciones BPM
- O PM Bebidas Alcohólicas
- Otras visitas

• Diligenciar los datos requeridos, subir los documentos, escribir el número que aparece en la imagen de prevención del spam y enviar

| Adjuntos: | Seleccionar archivo  Seleccionar archivo  Seleccionar archivo  Seleccionar archivo  Máximo 4 de adjuntos (j) | Prevención del SPAM<br>7 0 3 4 2<br>Escriba el numero que aparece en la imagen * |  |
|-----------|----------------------------------------------------------------------------------------------------|----------------------------------------------------------------------------------|--|
|           |                                                                                                    | ENVIAR SOLICITUD                                                                 |  |

Elaboró: **JZPC** Revisó: **PAGG**